## BAB V

#### IMPLEMENTASI DAN PENGUJIAN SISTEM

#### **5.1 IMPLEMENTASI**

Implementasi adalah proses menterjemahkan rancangan menjadi sebuah program aplikasi. Adapun hasil implementasinya adalah sebagai berikut:

#### 5.1.1 Implementasi Tampilan Input

1. Form Login

*Form Login* digunakan pengguna untuk mengakses menu – menu didalam program dengan cara menginput *email* dan *password*. Hasil implementasinya dapat dilihat pada gambar berikut.

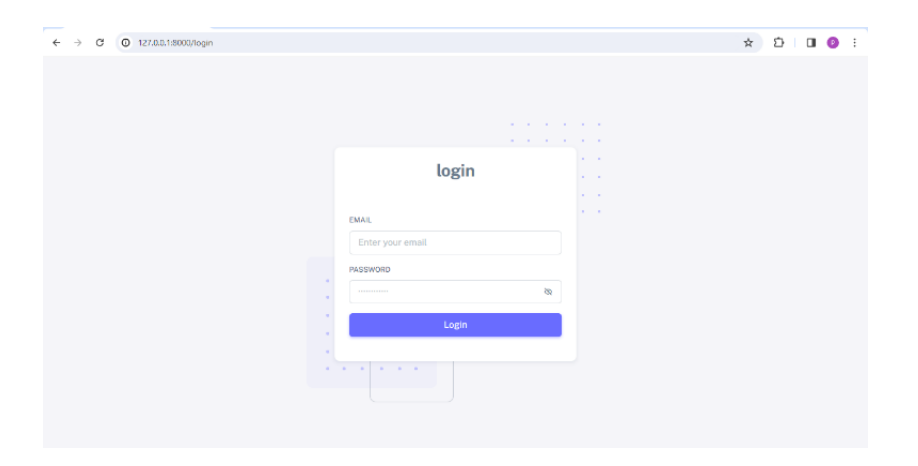

Gambar 5. 1 Tampilan Form Login

2. Implementasi Halaman Form Pengguna

Halaman *Form* Pengguna digunakan admin untuk menambah data pengguna. Dapat dilihat pada gambar berikut.

| ← → ♂ ⊙ 127.0.0.1:8000/ | admin/user/create | x D 4 0 0 : |
|-------------------------|-------------------|-------------|
|                         |                   | 0           |
| 🙆 Beranda               |                   |             |
| A Pengguna              | Tambah Pengguna   |             |
| A Siswa                 | NAMA              |             |
| Mata Pelajaran          | Nama              |             |
| 🗐 Kelas                 | EMAIL             |             |
| 🛅 Tahun Ajaran          | Email             |             |
| O Jadwal                |                   |             |
| 🕀 Laporan               | PASSWORD          |             |
|                         |                   | 8           |
|                         |                   |             |
|                         | Sharway           |             |
|                         |                   |             |

Gambar 5. 2 Tampilan Form Pengguna

3. Implementasi Halaman Form Siswa

Halaman *Form* Siswa digunakan admin untuk menambah data siswa. Dapat dilihat pada gambar berikut.

| ← → ♂ ⊙ 127.0.0.1:8000/a                      | imin/siswa/create | \$a ☆ Ď I ₹ O 0 0 : |
|-----------------------------------------------|-------------------|---------------------|
|                                               |                   | Θ                   |
| <ul> <li>Beranda</li> <li>Pengguna</li> </ul> | Tambah Siswa      |                     |
| A Siswa                                       | NAMA              |                     |
| Mata Pelajaran                                | Nama              |                     |
| 🖱 Kelas                                       | NISN              |                     |
| 🛗 Tahun Ajaran                                | NISN              |                     |
| O Jadwal                                      | NIK               |                     |
| 🕀 Laporan                                     | NIK               |                     |
|                                               | PILIH KELAS:      |                     |
|                                               | XI IIS 1          | ×                   |
|                                               | TEMPAT LAHIR      |                     |
|                                               | Tempat Lahir      |                     |
|                                               | Tanggal Lahir:    |                     |
|                                               | dd/mm/yyyy        |                     |

Gambar 5. 3 Tampilan Form Siswa

4. Implementasi Halaman Form Mata Pelajaran

Halaman *Form* Mata Pelajaran digunakan admin untuk menambah data mata pelajaran. Dapat dilihat pada gambar berikut.

| ← → ♂ ③ 127.0.0.1:8000/admi | in/mapel/create       | Ð | ≡J | • |  |
|-----------------------------|-----------------------|---|----|---|--|
|                             |                       |   |    | 0 |  |
| 會 Beranda<br>옷 Pengguna     | Tambah Mata Pelajaran |   |    |   |  |
| A Siswa                     | NAMA                  |   |    |   |  |
| Mata Pelajaran     Kelas    | Nama                  |   |    |   |  |
| 📋 Tahun Ajaran              | Shurwa                |   |    |   |  |
| O Jadwal                    |                       |   |    |   |  |
| 🖹 Laporan                   |                       |   |    |   |  |

# Gambar 5. 4 Tampilan Form Mata Pelajaran

5. Implementasi Halaman Form Kelas

Halaman *Form* Kelas digunakan admin untuk menambah data kelas. Dapat dilihat pada gambar berikut.

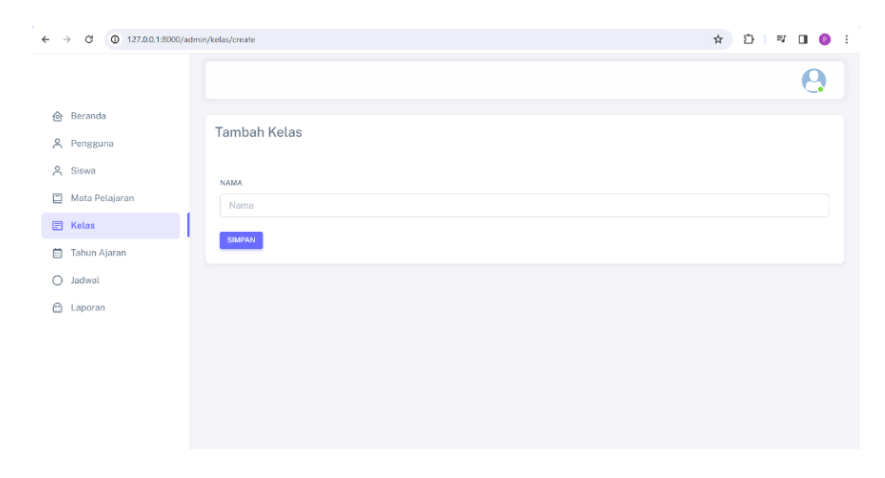

Gambar 5. 5 Tampilan Form Kelas

6. Implementasi Halaman Form Tahun Ajaran

Halaman *Form* Tahun Ajaran digunakan admin untuk menambah data tahun ajaran. Dapat dilihat pada gambar berikut.

| ÷ - | → C (0 127.0.0.1:8000/ | admin/tahunajar/create | ☆ む 🔍 🖬 🧕 : |
|-----|------------------------|------------------------|-------------|
|     |                        |                        | Θ           |
| ً   | Beranda                |                        |             |
| 8   | Pengguna               | Tambah Tahun Ajaran    |             |
| 8   | Siswa                  | NAMA                   |             |
|     | Mata Pelajaran         | Nama                   |             |
|     | Kelas                  |                        |             |
|     | Tahun Ajaran           | SIMPAN                 |             |
| 0   | Jadwal                 |                        |             |
|     | Laporan                |                        |             |
|     |                        |                        |             |
|     |                        |                        |             |
|     |                        |                        |             |
|     |                        |                        |             |

Gambar 5. 6 Tampilan Form Tahun Ajaran

7. Implementasi Halaman Form Jadwal

Halaman *Form* Jadwal digunakan admin untuk menambah data Jadwal. Dapat dilihat pada gambar berikut.

| ← → C ③ 127.0.0.1:800 | 2/admin/jadwal/create   | ☆ 한 1 팩 🛛 🔮 🗄 |
|-----------------------|-------------------------|---------------|
|                       |                         | 0             |
| Beranda Pengguna      | Tambah Jadwal           |               |
| A Siswa               | PILIH GURU :            |               |
| Mata Pelajaran        | Ali Bashori, S.Pd, M.Pd | ¥             |
| 🖭 Kelas               | PILIH KELAS :           |               |
| 🛗 Tahun Ajaran        | XLIIS 1                 | ~             |
| O Jadwal              | PILIH PELAJARAN :       |               |
| 🛱 Laporan             | PILH SEMESTER:          |               |
|                       | satu                    | ~             |
|                       | PILIH TAHUN :           |               |
|                       | 2022/2023               | ~             |
|                       | HARI                    |               |
|                       | Senin                   | ~             |
|                       | lan Manuk -             |               |

Gambar 5. 7 Tampilan Form Jadwal

8. Implementasi Halaman Form Absensi

Halaman *Form* Absensi digunakan guru untuk menambah data absensi. Dapat dilihat pada gambar berikut.

| ← → ♂ ③ 127.0.0.1:9000/guru/ | /absonsi/creato?kelas_ic                                                       | 1-28jadwal_id=1                                                    |                     |                | ☆ Ď   O () ÷ |
|------------------------------|--------------------------------------------------------------------------------|--------------------------------------------------------------------|---------------------|----------------|--------------|
|                              |                                                                                |                                                                    |                     |                | 0            |
| le Beranda                   |                                                                                |                                                                    |                     |                |              |
| 📋 Jadwal                     | Daftar Abse                                                                    | nsi                                                                |                     |                |              |
| 🗐 Data Absensi               | Guru :                                                                         | Ali Bashori, S.Pd, M.Pd                                            |                     |                |              |
| 🛱 Laporan                    | Kelas :<br>Mata Pelajaran :<br>Hari :<br>Jam :<br>Semester :<br>Tahun Ajaran : | XI IIS 1<br>SOSIOLOGI<br>senin<br>08:00-09:00<br>satu<br>2023/2024 |                     |                |              |
|                              | NO                                                                             | NISN                                                               | NAMA                | STATUS         |              |
|                              | 1                                                                              | 0064291300                                                         | HAZRA FITRIYALOKA   | A C I C H C    |              |
|                              | 2                                                                              | 0068347232                                                         | MELISA AULIA SIRLI  | O H O I O A    |              |
|                              | 3                                                                              | 0062040321                                                         | NURNABILA ZARIYANTI | () H () I () A |              |
|                              | 4                                                                              | 0061803286                                                         | ARDIANSYAH          |                |              |

Gambar 5. 8 Tampilan Form Absensi

9. Implementasi Halaman Form Nilai

Halaman *Form* Nilai digunakan guru untuk menambah data nilai. Dapat dilihat pada gambar berikut.

| ← → C ③ 127.0.0.1:8000/g                  | guru/nilai?kelas_id=18cjadwa                                                         | L_id=1                                                                                           |                                     | * D 🛛 🕐 🕬                               | ed : |
|-------------------------------------------|--------------------------------------------------------------------------------------|--------------------------------------------------------------------------------------------------|-------------------------------------|-----------------------------------------|------|
|                                           |                                                                                      |                                                                                                  |                                     | 9                                       |      |
| Beranda Jadwal Dota Absensi Nitai Laporan | Data Nilai<br>Guru :<br>Kelas :<br>Mata Pelajaran :<br>Hari :<br>Jam :<br>Semester : | All Bashari, S.Pd, M.Pd<br>Xi IIB I<br>EKONOM<br>Selon<br>08500-09500<br>satu                    |                                     |                                         |      |
|                                           | NO<br>1<br>2<br>3<br>4<br>5                                                          | SISWA<br>RIA FEBRIATI<br>SELO MAITA<br>NATARA BILA CARELA<br>ZHOFRAN DWI JAYA<br>M. NABIL IRWANA | NILAI<br>80<br>85<br>75<br>90<br>80 | 4831<br>1<br>1<br>1<br>1<br>1<br>1<br>1 |      |

Gambar 5. 9 Tampilan Form Nilai

## 5.1.2 Implementasi Tampilan Output

1. Implementasi Halaman Data Pengguna

Halaman Data Pengguna digunakan admin untuk menambah, mengedit dan menghapus data pengguna. Dapat dilihat pada gambar berikut.

| ÷ | → C ① 127.0.0.1:8000/admin | v/user      |                          |                   | \$     | D 🛛 🔍 E |
|---|----------------------------|-------------|--------------------------|-------------------|--------|---------|
|   |                            |             |                          |                   |        | 0       |
| ť | Beranda                    | Data Pen    | gguna                    |                   |        |         |
| 2 | C Siswa                    | TAMBAH      |                          |                   |        |         |
| 0 | Kelas                      | Cari Penggu | na                       | Cari              |        |         |
| Ċ | 🖞 Tahun Ajaran             | NO          | NAMA                     | EMAIL             | ROLE   | AKSI    |
| ( | Jadwal                     | 1           | Marlina, S.Pd.I          | marlina@gmail.com | guru   |         |
| C | ) Laporan                  | 2           | Sri Wahyuni, S.E         | sri@gmail.com     | guru   |         |
|   |                            | 3           | Sagiati, S.Ag            | sagiati@gmail.com | guru   | 1       |
|   |                            | 4           | Ali Bashori, S.Pd, M.Pd  | ali@gmail.com     | guru   | :       |
|   |                            | 5           | Indah Mustika Rini, S.Ag | indah@gmail.com   | guru   | 1       |
|   |                            | 6           | Asnawi, S.Ag             | asnawi@gmail.com  | guru   |         |
|   |                            | 7           | Makhdi S Ar              | makhdi@gmail.com  | 011711 |         |

Gambar 5. 10 Tampilan Data Pengguna

2. Implementasi Halaman Data Siswa

Halaman Data Siswa digunakan admin untuk menambah, melihat, mengedit dan menghapus data siswa. Dapat dilihat pada gambar berikut.

| ← → ♂ ⑦ 127.0.0.1:8000/adm                        | nin/siswa |            |                 |      |          |               | * D 0 0 : |
|---------------------------------------------------|-----------|------------|-----------------|------|----------|---------------|-----------|
|                                                   |           |            |                 |      |          |               | 0         |
| <ul> <li>Beranda</li> <li>Resources</li> </ul>    | Data      | Siswa      |                 |      |          |               |           |
| A Siswa                                           | TAME      | AH         |                 |      |          |               |           |
| <ul> <li>Mata Pelajaran</li> <li>Kelas</li> </ul> | Carl Sis  | swa        |                 | Cari |          |               |           |
| 📋 Tahun Ajaran                                    | NO        | NISN       | NAMA            |      | KELAS    | JENIS KELAMIN | AKSI      |
| O Jadwal                                          | 1         | 3066313149 | RIA FEBRIATI    |      | XI MIA   | perempuan     |           |
| 🛱 Laporan                                         | 2         | 0065745133 | SELO MAITA      |      | XI MIA   | perempuan     | 1         |
|                                                   | 3         | 0064799336 | NATARA BILA CAP | RELA | XI MIA   | perempuan     | 1         |
|                                                   | 4         | 0058653493 | ZHOFRAN DWI JA  | (A   | XI MIA   | laki-laki     | 1         |
|                                                   | 5         | 0069894583 | M. NABIL IRWANA |      | XI MIA   | laki-laki     | 1         |
|                                                   | 6         | 0064291300 | HAZRA FITRIYALC | IKA  | XI IIS 1 | perempuan     | I         |
|                                                   | -         | 0000047000 | MELICA ALLIA CI | N 1  | VI 118 4 |               |           |

Gambar 5. 11 Tampilan Data Siswa

3. Implementasi Halaman Data Mata Pelajaran

Halaman Data Mata Pelajaran digunakan admin untuk menambah, mengedit dan menghapus data mata pelajaran. Dapat dilihat pada gambar berikut.

| ← → ♂ ⊘ 127.0.0.1:8000/admi                   | n/mapel          |                  | ☆ ⊉ 🗆 🧕 🗄 |
|-----------------------------------------------|------------------|------------------|-----------|
|                                               |                  |                  | 0         |
| <ul> <li>Beranda</li> <li>Pengguna</li> </ul> | Data Mata Pelaja | ran              |           |
| A Siswa Mata Pelajaran                        | ТАМВАН           |                  |           |
| 🕑 Kelas                                       | Cari Mapel       | Cari             |           |
| 🛅 Tahun Ajaran                                | NO               | NAMA             | AKSI      |
| O Jadwal                                      | 1                | FISIKA           | I         |
| 🛱 Laporan                                     | 2                | MATEMATIKA       | 1         |
|                                               | 3                | BIOLOGI          | 1         |
|                                               | 4                | SOSIOLOGI        | I         |
|                                               | 5                | AKIDAH AKHLAK    | 1         |
|                                               | 6                | BAHASA INDONESIA | I         |
|                                               | 7                | RAHASA INGGRIS   | :         |

#### Gambar 5. 12 Tampilan Data Mata Pelajaran

4. Implementasi Halaman Data Kelas

Halaman Data Kelas digunakan admin untuk menambah, mengedit dan menghapus data kelas. Dapat dilihat pada gambar berikut.

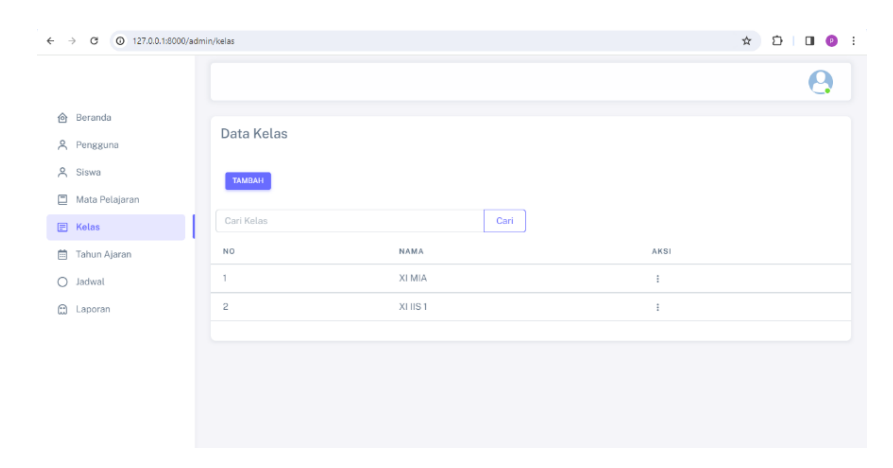

Gambar 5. 13 Tampilan Data Kelas

5. Implementasi Halaman Data Tahun Ajaran

Halaman Data Tahun Ajaran digunakan admin untuk menambah, mengedit dan menghapus data Tahun Ajaran. Dapat dilihat pada gambar berikut.

| ← → ♂ ⊙ 127.0.0.1:8000/ad                     | dmin/tahunajar |           | ☆ Ď  | 00: |
|-----------------------------------------------|----------------|-----------|------|-----|
|                                               |                |           |      | 0   |
| <ul> <li>Beranda</li> <li>Pengguna</li> </ul> | Data Tahun A   | jaran     |      |     |
| Siswa Mata Pelaiaran                          | тамеан         |           |      |     |
| E Kelas                                       | NO             | TAHUN     | AKSI |     |
| 📋 Tahun Ajaran                                | 1              | 2022/2023 |      |     |
| <ul> <li>Jadwal</li> <li>Laporan</li> </ul>   | 3              | 2024/2025 | 1    |     |
|                                               |                |           |      |     |
|                                               |                |           |      |     |
|                                               |                |           |      |     |
|                                               |                |           |      |     |

# Gambar 5. 14 Tampilan Data Tahun Ajaran

6. Implementasi Halaman Data Jadwal

Halaman Data Jadwal digunakan admin untuk menambah, mengedit dan menghapus data jadwal. Dapat dilihat pada gambar berikut.

| → C (O 127.0.0.1:80 | 000/admin/jadw | al                      |       |          |                |               |          | \$ D      | 0 0 |
|---------------------|----------------|-------------------------|-------|----------|----------------|---------------|----------|-----------|-----|
|                     |                |                         |       |          |                |               |          |           | 0   |
| ම Beranda           | Da             | ata Jadwal              |       |          |                |               |          |           |     |
| R Pengguna          |                |                         |       |          |                |               |          |           |     |
| 🖰 Siswa             |                | TAMDAN                  |       |          |                |               |          |           |     |
| Mata Pelajaran      |                |                         |       |          |                |               |          |           |     |
| 🗐 Kelas             | Ce             | Iswbal in               |       |          | Cari           |               |          |           |     |
| Tahun Ajaran        | NO             | NAMA                    | HARI  | KELAS    | PELAJARAN      | MAL           | SEMESTER | TAHUN     | AKS |
|                     | 1              | Ali Bashori, S.Pd, M.Pd | senin | XHIS 1   | AL-QURAN HADIS | 23:23 - 23:45 | satu     | 2022/2023 | 1   |
| J Jadwal            | 2              | Ali Bashori, S.Pd, M.Pd | senin | XI IIS 1 | SOSIOLOGI      | 08:00-09:00   | satu     | 2023/2024 | 1   |
| E Laporan           |                |                         |       |          |                |               |          |           |     |

Gambar 5. 15 Tampilan Data Jadwal

7. Implementasi Halaman Data Absensi

Halaman Data Absensi digunakan guru untuk mengedit dan menghapus data absensi. Dapat dilihat pada gambar berikut.

|                   | souurguru/abser | 15/                     |          |           |          |           |                     |        | H U        |      |
|-------------------|-----------------|-------------------------|----------|-----------|----------|-----------|---------------------|--------|------------|------|
|                   |                 |                         |          |           |          |           |                     |        | (          | 9    |
| Beranda<br>Jadwal | D               | ata Absensi             |          |           |          |           |                     |        |            |      |
| Data Absensi      | NO              | GURU                    | KELAS    | PELAJARAN | SEMESTER | TAHUN     | SISWA               | STATUS | TANGGAL    | AKSI |
|                   | 1               | Ali Bashori, S.Pd, M.Pd | XI IIS 1 | SOSIOLOGI | satu     | 2023/2024 | HAZRA FITRIYALOKA   | hadir  | 2024-01-14 | :    |
| Laporan           | 2               | Ali Bashori, S.Pd, M.Pd | XI IIS 1 | SOSIOLOGI | satu     | 2023/2024 | MELISA AULIA SIRLI  | hadir  | 2024-01-14 | 1    |
|                   | 3               | Ali Bashori, S.Pd, M.Pd | XI IIS 1 | SOSIOLOGI | satu     | 2023/2024 | NURNABILA ZARIYANTI | hadir  | 2024-01-14 | 1    |
|                   | 4               | Ali Bashori, S.Pd, M.Pd | XI IIS 1 | SOSIOLOGI | satu     | 2023/2024 | ARDIANSYAH          | hadir  | 2024-01-14 | i    |
|                   | 5               | Ali Bashori, S.Pd, M.Pd | XI IIS 1 | SOSIOLOGI | satu     | 2023/2024 | MUHAMMAD EDRIAN     | hadir  | 2024-01-14 | 1    |
|                   | 6               | Ali Bashori, S.Pd, M.Pd | XI IIS 1 | SOSIOLOGI | satu     | 2023/2024 | HAZRA FITRIYALOKA   | izin   | 2024-01-13 | 1    |
|                   | 7               | Ali Bashori, S.Pd, M.Pd | XI IIS 1 | SOSIOLOGI | satu     | 2023/2024 | MELISA AULIA SIRLI  | izin   | 2024-01-15 | 1    |
|                   | 8               | Ali Bashori, S.Pd, M.Pd | XI IIS 1 | SOSIOLOGI | satu     | 2023/2024 | NURNABILA ZARIYANTI | izin   | 2024-01-15 | :    |
|                   | 9               | Ali Bashori, S.Pd, M.Pd | XI IIS 1 | SOSIOLOGI | satu     | 2023/2024 | ARDIANSYAH          | izin   | 2024-01-15 | 1    |
|                   | 10              | Ali Bashori, S.Pd, M.Pd | XI IIS 1 | SOSIOLOGI | satu     | 2023/2024 | MUHAMMAD EDRIAN     | izin   | 2024-01-15 | ;    |
|                   | 11              | Ali Bashori, S.Pd. M.Pd | XI IIS 1 | SOSIOLOGI | satu     | 2023/2024 | HAZRA FITRIYALOKA   | hadir  | 2024-01-15 | 1    |
|                   | 12              | Ali Bashori, S.Pd. M.Pd | XLUS 1   | SOSIOLOGI | satu     | 2023/2024 | HAZRA FITRIYALOKA   | izin   | 2024-01-16 |      |

Gambar 5. 16 Tampilan Data Absensi

8. Implementasi Laporan

Lapora digunakan admin untuk mencetak laporan yang dibutuhkan. Dapat dilihat pada gambar berikut.

| ÷ | → C (                                                            | 127.0.0.1:8000/admin/laporan/absensi7_Loken=QkjmoJ9TlkRwTm29D0DCmSU7XbQvF44v11R7Jq448tta | nggal_awal=2023-12-10&tanggal | _akhir=2024-01-1 対 | 5 V O O : |
|---|------------------------------------------------------------------|------------------------------------------------------------------------------------------|-------------------------------|--------------------|-----------|
|   |                                                                  | LAPORAN REKAP ABS                                                                        | SENSI                         |                    |           |
|   |                                                                  | Tanggal Laporan : 2023-12-10 - 2024                                                      | -01-10                        |                    |           |
|   | Guru :<br>Kelas :<br>Mata Pelajar:<br>Semester :<br>Tahun Ajaran | Ali Bashori, S.P.I, M.Pel<br>XII IS1<br>n: SOSIOLOGI<br>sutu<br>: 2023/2024              |                               |                    |           |
|   | N0                                                               | SISWA                                                                                    | HADIR                         | IZIN               | ALPA      |
|   |                                                                  | HAZRA FITRIYALOKA                                                                        | 1                             | 0                  | 0         |
|   | 2                                                                | MELISA AULIA SIRLI                                                                       | 1                             | 0                  | 0         |
|   | 3                                                                | NURNABILA ZARIYANTI                                                                      | 1                             | 0                  | 0         |
|   | 4                                                                | ARDIANSYAH                                                                               | 1                             | 0                  | 0         |
|   | 5                                                                | MUHAMMAD EDRIAN                                                                          | 1                             | 0                  | 0         |

Gambar 5. 17 Tampilan Laporan Rekap Absensi

| LAPORAN ABSENSI                               |                                                                                               |                            |                      |                                        |                           |                           |  |  |  |
|-----------------------------------------------|-----------------------------------------------------------------------------------------------|----------------------------|----------------------|----------------------------------------|---------------------------|---------------------------|--|--|--|
|                                               |                                                                                               | Tanggal Laporan : 2024-02- | 16-2024-03-16        |                                        |                           |                           |  |  |  |
| Guru :<br>Kelas :<br>Mata P<br>Semes<br>Tahun | Ali Bashori, S.Pd, M.Pd<br>XI IIS 1<br>Pelajaran : EKONOMI<br>ter: satu<br>Ajaran : 2023/2024 |                            |                      |                                        |                           |                           |  |  |  |
|                                               |                                                                                               |                            |                      |                                        |                           |                           |  |  |  |
| NO                                            |                                                                                               |                            |                      | PERTEMUAN                              |                           |                           |  |  |  |
| NO                                            | NAMA                                                                                          | 14/03                      | 13/03                | PERTEMUAN<br>12/03                     | 11/03                     | 10/03                     |  |  |  |
| NO<br>1                                       | NAMA<br>RIA FEBRIATI                                                                          | 14/03<br>H                 | 13/03<br>H           | PERTEMUAN<br>12/03                     | 11/03<br>I                | 10/03<br>H                |  |  |  |
| N0<br>1<br>2                                  | NAMA<br>RIA FEBRIATI<br>SELO MAITA                                                            | 14/03<br>H<br>H            | 13/03<br>H<br>H      | PERTEMUAN<br>12/03<br>I<br>H           | 11/03<br>I<br>H           | 10/03<br>H<br>H           |  |  |  |
| N0<br>1<br>2<br>3                             | NAMA<br>RIA FEBRIATI<br>SELO MAITA<br>NATARA BILA CARELA                                      | 14/03<br>H<br>H            | 13/03<br>H<br>H<br>H | PERTEMUAN<br>12/03<br>I<br>H<br>A      | 11/03<br>I<br>H<br>H      | 10/03<br>H<br>H           |  |  |  |
| NO<br>1<br>2<br>3<br>4                        | NAMA<br>RIA FEBRIATI<br>SELO MAITA<br>NATARA BILA CARELA<br>ZHOFRAN DWI JAYA                  | 14/03<br>H<br>H<br>H       | 13/03<br>H<br>H<br>H | PERTEMUAN<br>12/03<br>I<br>H<br>A<br>H | 11/03<br>I<br>H<br>H<br>H | 10/03<br>H<br>H<br>I<br>H |  |  |  |

Gambar 5. 18 Tampilan Laporan Harian Absensi

| ÷ | $\rightarrow$ | C    | 0 | 127.0.0.1:8000/ | admin/laporan/nilai?_token=tn77ZOTU33iqNMmnqhetFrtN9KBQWCQ0RDye8kq9&xiswa_id=5 | \$    | Ð | Paused | : |
|---|---------------|------|---|-----------------|--------------------------------------------------------------------------------|-------|---|--------|---|
|   |               |      |   |                 | LAPORAN NILAI SISWA                                                            |       |   |        |   |
|   | Sisv          | va : |   | M. NABIL I      | WANA                                                                           |       |   |        |   |
|   | NO            |      |   |                 | MATA PELAJARAN                                                                 | NILAI |   |        |   |
|   | 1             |      |   |                 | EKONOMI                                                                        | 80    |   |        |   |

Gambar 5. 19 Tampilan Laporan Nilai

#### **5.2 PENGUJIAN SISTEM**

Pada tahap ini penulis melakukan pengujian terhadap sistem secara fungsional untuk mengetahui keberhasilan dari implementasi sistem yang telah dilakukan dengan metode *user experience*, yaitu saya sendiri untuk memastikan pengalaman pengguna yang optimal. Adapun beberapa tahap pengujian yang telah penulis lakukan adalah sebagai berikut.

1. Pengujian Form Login Pengguna

Pengujian *form login* pengguna digunakan untuk memastikan bahwa *form login* pengguna telah dapat digunakan dengan baik sesuai dengan fungsinya.

| Deskripsi | Prosedur Uji         | Keluaran yang     | Hasil yang   | Hasil |
|-----------|----------------------|-------------------|--------------|-------|
|           |                      | diharapkan        | Didapat      |       |
| Login     | i. Klik menu login   | Pengguna masuk ke | Pengguna     | Baik  |
|           | i. Masukan email dan | dalam sistem      | masuk ke     |       |
|           | password             |                   | dalam sistem |       |
|           | i. Klik tombol login |                   |              |       |
| Login     | 7. Klik menu login   | Menampilkan pesan | Menampilkan  | Baik  |
|           | . Masukan email dan  | "login gagal"     | pesan "login |       |
|           | password yang salah  |                   | gagal"       |       |
|           | i. Klik tombol login |                   |              |       |

Tabel 5. 1 Pengujian Login Pengguna

## 2. Pengujian Form Data Pengguna

Pengujian *form* data pengguna digunakan untuk memastikan bahwa *form* data pengguna telah dapat digunakan dengan baik sesuai dengan fungsinya.

| Deskripsi | Prosedur Uji          | Keluaran yang        | Hasil yang       | Hasil |
|-----------|-----------------------|----------------------|------------------|-------|
|           |                       | diharapkan           | Didapat          |       |
| Tambah    | -klik menu pengguna   | Admin berhasil       | Admin            | Baik  |
| pengguna  | -klik tambah          | menambah data        | berhasil         |       |
|           | -masukkan nama,       | pengguna ke dalam    | menambah         |       |
|           | email, password dan   | sistem               | data pengguna    |       |
|           | role                  |                      | ke dalam         |       |
|           | -klik tombol simpan   |                      | sistem           |       |
| Tambah    | -klik menu pengguna   | Menampilkan          | Menampilkan      | Baik  |
| pengguna  | -klik tambah          | pesan error "please  | pesan error      |       |
|           | -kosongkan data       | fill out this field" | "please fill out |       |
|           | -klik tombol simpan   |                      | this field"      |       |
| Edit      | -klik menu pengguna   | Admin berhasil       | Admin            | Baik  |
| pengguna  | -klik edit            | mengedit data        | berhasil         |       |
|           | -edit data yang ingin | pengguna             | mengedit data    |       |
|           | diedit                |                      | pengguna         |       |
|           | -klik simpan          |                      |                  |       |
| Hapus     | -klik menu penguna    | Sistem menghapus     | Sistem           | Baik  |
| pengguna  | -klik hapus           | data pengguna        | menghapus        |       |
|           |                       | didatabase           | data pengguna    |       |
|           |                       |                      | didatabase       |       |

Tabel 5. 2 Pengujian Mengelola Data Pengguna

## 3. Pengujian *Form* Data Siswa

Pengujian *form* data siswa digunakan untuk memastikan bahwa *form* data siswa telah dapat digunakan dengan baik sesuai dengan fungsinya.

| Deskripsi  | Prosedur Uji          | Keluaran yang        | Hasil yang       | Hasil |
|------------|-----------------------|----------------------|------------------|-------|
|            |                       | diharapkan           | Didapat          |       |
| Tambah     | -klik menu siswa      | Admin berhasil       | Admin            | Baik  |
| siswa      | -klik tambah          | menambah data        | berhasil         |       |
|            | -masukkan nama,       | siswa ke dalam       | menambah         |       |
|            | NISN, NIK, kelas,     | sistem               | data siswa ke    |       |
|            | tanggal lahir, tempat |                      | dalam sistem     |       |
|            | lahir, nama ayah,     |                      |                  |       |
|            | nama ibu dan nama     |                      |                  |       |
|            | wali                  |                      |                  |       |
|            | -klik tombol simpan   |                      |                  |       |
| Tambah     | -klik menu siswa      | Menampilkan          | Menampilkan      | Baik  |
| siswa      | -klik tambah          | pesan error "please  | pesan error      |       |
|            | -kosongkan data       | fill out this field" | "please fill out |       |
|            | -klik tombol simpan   |                      | this field"      |       |
| Edit siswa | -klik menu siswa      | Admin berhasil       | Admin            | Baik  |
|            | -klik edit            | mengedit data        | berhasil         |       |
|            | -edit data yang ingin | siswa                | mengedit data    |       |
|            | diedit                |                      | siswa            |       |
|            | -klik simpan          |                      |                  |       |
| Hapus      | -klik menu siswa      | Sistem menghapus     | Sistem           | Baik  |
| siswa      | -klik hapus           | data siswa           | menghapus        |       |
|            |                       | didatabase           | data siswa       |       |
|            |                       |                      | didatabase       |       |

Tabel 5. 3 Pengujian Mengelola Data Siswa

4. Pengujian *Form* Data Mata Pelajaran

Pengujian *form* data mata pelajaran digunakan untuk memastikan bahwa *form* data mata pelajaran telah dapat digunakan dengan baik sesuai dengan fungsinya.

| <b>D</b> 1 · · · |                       | 77.1                 | TT 11            | <b>TT</b> 11 |
|------------------|-----------------------|----------------------|------------------|--------------|
| Deskripsi        | Prosedur Uji          | Keluaran yang        | Hasil yang       | Hasil        |
|                  |                       | diharapkan           | Didapat          |              |
| Tambah           | -klik menu mata       | Admin berhasil       | Admin            | Baik         |
| mata             | pelajaran             | menambah data        | berhasil         |              |
| pelajaran        | -klik tambah          | mata pelajaran ke    | menambah         |              |
|                  | -masukkan nama        | dalam sistem         | data mata        |              |
|                  | -klik tombol simpan   |                      | pelajaran ke     |              |
|                  |                       |                      | dalam sistem     |              |
| Tambah           | -klik menu mata       | Menampilkan          | Menampilkan      | Baik         |
| mata             | pelajaran             | pesan error "please  | pesan error      |              |
| pelajaran        | -klik tambah          | fill out this field" | "please fill out |              |
|                  | -kosongkan data       |                      | this field"      |              |
|                  | -klik tombol simpan   |                      |                  |              |
| Edit mata        | -klik menu mata       | Admin berhasil       | Admin            | Baik         |
| pelajaran        | pelajaran             | mengedit data mata   | berhasil         |              |
|                  | -klik edit            | pelajaran            | mengedit data    |              |
|                  | -edit data yang ingin |                      | mata pelajaran   |              |
|                  | diedit                |                      |                  |              |
|                  | -klik simpan          |                      |                  |              |
| Hapus mata       | -klik menu mata       | Sistem menghapus     | Sistem           | Baik         |
| pelajaran        | pelajaran             | data pelajaran       | menghapus        |              |
|                  | -klik hapus           | didatabase           | data mata        |              |
|                  | -                     |                      | pelajaran        |              |
|                  |                       |                      | didatabase       |              |

Tabel 5. 4 Pengujian Mengelola Data Mata Pelajaran

## 5. Pengujian *Form* Data Kelas

Pengujian form data kelas digunakan untuk memastikan bahwa form data

kelas telah dapat digunakan dengan baik sesuai dengan fungsinya.

| Deskripsi | Prosedur Uji        | Keluaran yang        | Hasil yang       | Hasil |
|-----------|---------------------|----------------------|------------------|-------|
|           |                     | diharapkan           | Didapat          |       |
| Tambah    | -klik menu kelas    | Admin berhasil       | Admin            | Baik  |
| kelas     | -klik tambah        | menambah data        | berhasil         |       |
|           | -masukkan nama      | kelas ke dalam       | menambah         |       |
|           | -klik tombol simpan | sistem               | data kelas ke    |       |
|           |                     |                      | dalam sistem     |       |
| Tambah    | -klik menu kelas    | Menampilkan          | Menampilkan      | Baik  |
| kelas     | -klik tambah        | pesan error "please  | pesan error      |       |
|           | -kosongkan data     | fill out this field" | "please fill out |       |

Tabel 5. 5 Pengujian Mengelola Data Kelas

|             | -klik tombol simpan   |                     | this field"   |      |
|-------------|-----------------------|---------------------|---------------|------|
| Edit kelas  | -klik menu kelas      | Admin berhasil      | Admin         | Baik |
|             | -klik edit            | mengedit data kelas | berhasil      |      |
|             | -edit data yang ingin |                     | mengedit data |      |
|             | diedit                |                     | kelas         |      |
|             | -klik simpan          |                     |               |      |
| Hapus kelas | -klik menu kelas      | Sistem menghapus    | Sistem        | Baik |
|             | -klik hapus           | data kelas          | menghapus     |      |
|             |                       | didatabase          | data kelas    |      |
|             |                       |                     | didatabase    |      |

# 6. Pengujian *Form* Data Tahun Ajaran

Pengujian *form* data tahun ajaran digunakan untuk memastikan bahwa *form* data tahun ajaran telah dapat digunakan dengan baik sesuai dengan fungsinya.

| Deskripsi  | Prosedur Uji          | Keluaran yang        | Hasil yang       | Hasil |
|------------|-----------------------|----------------------|------------------|-------|
|            |                       | diharapkan           | Didapat          |       |
| Tambah     | -klik menu tahun      | Admin berhasil       | Admin            | Baik  |
| tahun      | ajaran                | menambah data        | berhasil         |       |
| ajaran     | -klik tambah          | tahun ajaran ke      | menambah         |       |
|            | -masukkan nama        | dalam sistem         | data tahun       |       |
|            | -klik tombol simpan   |                      | ajaran ke        |       |
|            |                       |                      | dalam sistem     |       |
| Tambah     | -klik menu tahun      | Menampilkan          | Menampilkan      | Baik  |
| tahun      | ajaran                | pesan error "please  | pesan error      |       |
| ajaran     | -klik tambah          | fill out this field" | "please fill out |       |
|            | -kosongkan data       |                      | this field"      |       |
|            | -klik tombol simpan   |                      |                  |       |
| Edit tahun | -klik menu tahun      | Admin berhasil       | Admin            | Baik  |
| ajaran     | ajaran                | mengedit data        | berhasil         |       |
|            | -klik edit            | tahun ajaran         | mengedit data    |       |
|            | -edit data yang ingin |                      | tahun ajaran     |       |
|            | diedit                |                      |                  |       |
|            | -klik simpan          |                      |                  |       |
| Hapus      | -klik menu tahun      | Sistem menghapus     | Sistem           | Baik  |
| tahun      | ajaran                | data tahun ajaran    | menghapus        |       |
| ajaran     | -klik hapus           | didatabase           | data tahun       |       |
|            |                       |                      | ajaran           |       |
|            |                       |                      | didatabase       |       |

Tabel 5. 6 Pengujian Mengelola Data Tahun Ajaran

## 7. Pengujian *Form* Data Jadwal

Pengujian *form* data jadwal digunakan untuk memastikan bahwa *form* data jadwal telah dapat digunakan dengan baik sesuai dengan fungsinya.

| Deskripsi   | Prosedur Uji          | Keluaran yang        | Hasil yang       | Hasil |
|-------------|-----------------------|----------------------|------------------|-------|
|             |                       | diharapkan           | Didapat          |       |
| Tambah      | -klik menu jadwal     | Admin berhasil       | Admin            | Baik  |
| jadwal      | -klik tambah          | menambah data        | berhasil         |       |
|             | -masukkan guru,       | jadwal ke dalam      | menambah         |       |
|             | kelas, mapel,         | sistem               | data jadwal ke   |       |
|             | semester, tahun       |                      | dalam sistem     |       |
|             | ajaran, jam masuk,    |                      |                  |       |
|             | jam selesai           |                      |                  |       |
|             | -klik tombol simpan   |                      |                  |       |
| Tambah      | -klik menu jadwal     | Menampilkan          | Menampilkan      | Baik  |
| jadwal      | -klik tambah          | pesan error "please  | pesan error      |       |
|             | -kosongkan data       | fill out this field" | "please fill out |       |
|             | -klik tombol simpan   |                      | this field"      |       |
| Edit jadwal | -klik menu jadwal     | Admin berhasil       | Admin            | Baik  |
|             | -klik edit            | mengedit data        | berhasil         |       |
|             | -edit data yang ingin | jadwal               | mengedit data    |       |
|             | diedit                |                      | jadwal           |       |
|             | -klik simpan          |                      |                  |       |
| Hapus       | -klik menu jadwal     | Sistem menghapus     | Sistem           | Baik  |
| jadwal      | -klik hapus           | data jadwal          | menghapus        |       |
|             |                       | didatabase           | data jadwal      |       |
|             |                       |                      | didatabase       |       |

Tabel 5. 7 Pengujian Mengelola Data Jadwal

## 8. Pengujian *Form* Data Absensi

Pengujian *form* data absensi digunakan untuk memastikan bahwa *form* data absensi telah dapat digunakan dengan baik sesuai dengan fungsinya.

| Deskripsi    | Prosedur Uii          | Keluaran vang       | Hasil vang      | Hasil |
|--------------|-----------------------|---------------------|-----------------|-------|
| I I I        |                       | diharapkan          | Didapat         |       |
| Tambah       | -klik menu jadwal     | Guru berhasil       | Guru berhasil   | Baik  |
| absensi      | -klik mulai absensi   | menambah data       | menambah        |       |
|              | -masukkan status      | absensi ke dalam    | data absensi ke |       |
|              | siswa                 | sistem              | dalam sistem    |       |
|              | -klik tombol simpan   |                     |                 |       |
| Tambah       | -klik jadwal          | Menampilkan         | Menampilkan     | Baik  |
| absensi      | -klik mulai absensi   | pesan error "status | pesan error     |       |
|              | -kosongkan data       | siswa masih         | "status siswa   |       |
|              | -klik tombol simpan   | kosong"             | masih kosong"   |       |
| Edit absensi | -klik menu data       | Guru berhasil       | Guru berhasil   | Baik  |
|              | absensi               | mengedit data       | mengedit data   |       |
|              | -klik edit            | absensi             | absensi         |       |
|              | -edit data yang ingin |                     |                 |       |
|              | diedit                |                     |                 |       |
|              | -klik simpan          |                     |                 |       |
| Hapus        | -klik menu data       | Sistem menghapus    | Sistem          | Baik  |
| absensi      | absensi               | data absensi        | menghapus       |       |
|              | -klik hapus           | didatabase          | data absensi    |       |
|              |                       |                     | didatabase      |       |

Tabel 5. 8 Pengujian Mengelola Data Absensi

#### 9. Pengujian Form Data Nilai

Pengujian form data Nilai digunakan untuk memastikan bahwa form data Nilai telah dapat digunakan dengan baik sesuai dengan fungsinya.

| aı | telah | dapat | digunakan | dengan | baik | sesuai | dengan | fungsin | ya |
|----|-------|-------|-----------|--------|------|--------|--------|---------|----|
|    |       |       |           |        |      |        |        |         |    |

| Deskripsi | Prosedur Uji        | Keluaran yang      | Hasil yang    | Hasil |
|-----------|---------------------|--------------------|---------------|-------|
|           |                     | diharapkan         | Didapat       |       |
| Tambah    | -klik menu nila     | Guru berhasil      | Guru berhasil | Baik  |
| Nilai     | -klik beri nilai    | menambah data      | menambah      |       |
|           | -masukkan nilai     | nilai ke dalam     | data nilai ke |       |
|           | siswa               | sistem             | dalam sistem  |       |
|           | -klik tombol simpan |                    |               |       |
| Tambah    | -klik Nilai         | Menampilkan        | Menampilkan   | Baik  |
| Nilai     | -klik beri nilai    | pesan error "Nilai | pesan error   |       |

Tabel 5. 9 Pengujian Mengelola Data Absensi

|             | -kosongkan data       | siswa masih         | "nilai siswa  |      |
|-------------|-----------------------|---------------------|---------------|------|
|             | -klik tombol simpan   | kosong"             | masih kosong" |      |
| Edit Nilai  | -klik nama kelas      | Guru berhasil       | Guru berhasil | Baik |
|             | -klik edit            | mengedit data Nilai | mengedit data |      |
|             | -edit data yang ingin |                     | Nilai         |      |
|             | diedit                |                     |               |      |
|             | -klik simpan          |                     |               |      |
| Hapus Nilai | -klik menu data Nilai | Sistem menghapus    | Sistem        | Baik |
|             | -klik hapus           | data Nilai          | menghapus     |      |
|             |                       | didatabase          | data Nilai    |      |
|             |                       |                     | didatabase    |      |

## 5.3 ANALISIS HASIL YANG DICAPAI OLEH SISTEM

Setelah selesai melakukan implementasi dan pengujian, selanjutnya adalah analisis hasil yang dicapai. Hasil yang dicapai oleh Sistem Informasi Absensi Siswa MAN 2 Muaro Jambi adalah sebagai berikut.

- 1. Terdapat sistem *login* sehingga tidak sembarang orang dapat mengakses sistem.
- Sistem memiliki fungsi pengolahan data pengguna, data siswa, data kelas, data mata pelajaran, data tahun ajaran, data jadwal dan data absensi dan dapat mempercepat penyajian laporan.

Kelebihan dari aplikasi Sistem Informasi Absensi Siswa ini adalah sebagai berikut.

- Dapat membantu meningkatkan kualitas sistem informasi pengolahan data yang cepat dan akurat kepada pihak – pihak yang membutuhkan informasi.
- 2. Data yang tersimpan terkelola dengan baik dan tampilan antarmuka yang sederhana sehingga memudahkan pengguna saat menggunakan aplikasi.

Adapun kekurangan dari aplikasi ini adalah sebagai berikut.

- 1. Aplikasi tidak memiliki versi mobile.
- 2. Data laporan tidak bisa export ke microsoft excel.